## Einrichtung

## Wie richte ich mein Hosted Exchange Konto in Outlook 2013/2016 automatisch ein?

Klicken Sie auf "Datei" um ein Konto hinzufügen zu können.

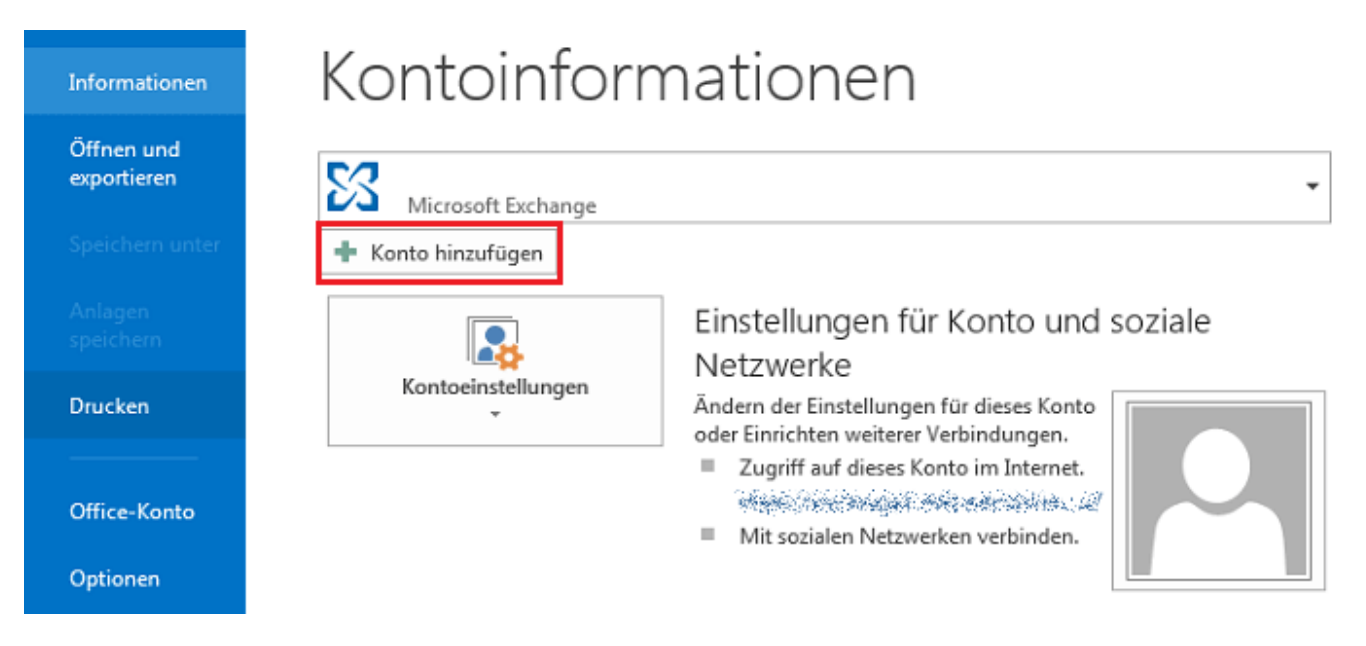

Wählen Sie nun "E-Mail Konto" aus und geben Sie Ihre E-Mail-Adresse und das dazugehörige Passwort ein. Klicken Sie anschließend auf "Weiter".

| Konto automatisch einrichte<br>Outlook kann Ihre E-Mail-Kon | n<br>Iten automatisch konfigurieren.                                          | ×         |  |  |
|-------------------------------------------------------------|-------------------------------------------------------------------------------|-----------|--|--|
| E-Mail-Konto                                                |                                                                               |           |  |  |
| Ihr Name:                                                   | Max Mustermann<br>Beispiel: Heike Molnar                                      |           |  |  |
| E-Mail-Adresse:                                             | Beispiel: heike@contoso.com                                                   |           |  |  |
| Kennwort:<br>Kennwort erneut eingeben:                      | **************************************                                        |           |  |  |
|                                                             | Geben sie das kennwort ein, das sie vom internetulenstanbleter emaiten haben. |           |  |  |
| Manuelle Konfiguration oder zusätzliche Servertypen         |                                                                               |           |  |  |
|                                                             | < Zurück Weiter >                                                             | Abbrechen |  |  |

Nun wird Outlook eine Verbindung zum Server herstellen, um die nötigen Konfigurationsdaten abzurufen. Bitte beachten Sie, dass dieser Vorgang bis zu einer Minute in Anspruch nehmen kann. Anschließend müssen Sie das Passwort für Ihre E-Mail Adresse erneut eingeben. Klicken Sie auf "Zulassen", um die Einrichtung erfolgreich abzuschließen.

> Seite 1 / 3 © 2024 netclusive GmbH <support@netclusive.de> | 26.04.2024

URL: https://faq.netclusive.de/content/67/65/de/wie-richte-ich-mein-hosted-exchange-konto-in-outlook-2013\_2016-automatisch-ein.html

## Einrichtung

| Nach Ihren E-Mail-Serve                                                                    | ereinstellungen suchen                                                                                                    | ×        |
|--------------------------------------------------------------------------------------------|----------------------------------------------------------------------------------------------------|----------|
| Konfiguration<br>Outlook schließt die Konf<br>✓ Netzwerkver<br>→ Nach ncsup<br>Am E-Mail-S | Microsoft Outlook           Microsoft Outlook           Image: State of the state of the state o |          |
|                                                                                            | < <u>Z</u> urück <u>W</u> eiter > A                                                                                                    | bbrechen |

Outlook wird sich nach der erfolgreichen Einrichtung automatisch mit Hosted-Exchange synchronisieren.

| Der Vorgang wurde erfolgreich abgeschlossen.                                                             | ž               |
|----------------------------------------------------------------------------------------------------|-----------------|
| Konfiguration                                                                                            |                 |
| Outlook schließt die Konfiguration Ihres Kontos ab. Dieser Vorgang kann einige Minuten dauern.           |                 |
| <ul> <li>Netzwerkverbindung herstellen</li> <li>Nach</li> <li>Am E-Mail-Server anmelden</li> </ul>       |                 |
| Herzlichen Glückwunsch! Das E-Mail-Konto wurde erfolgreich konfiguriert und kann jetzt verwendet werden. |                 |
| Kontoeinstellungen ändern <u>W</u> eiteres Ko                                                            | onto hinzufügen |
| < Zurück Fertig ste                                                                                      | llen Abbrechen  |

Starten Sie nun Outlook 2016 neu um die Änderungen erfolgreich zu übernehmen.

Eindeutige ID: #1064 Verfasser: n/a

Seite 2 / 3

© 2024 netclusive GmbH <support@netclusive.de> | 26.04.2024

URL: https://faq.netclusive.de/content/67/65/de/wie-richte-ich-mein-hosted-exchange-konto-in-outlook-2013\_2016-automatisch-ein.html

## Einrichtung

Letzte Änderung: 2019-11-22 14:56

Seite 3 / 3 © 2024 netclusive GmbH <support@netclusive.de> | 26.04.2024 URL: https://faq.netclusive.de/content/67/65/de/wie-richte-ich-mein-hosted-exchange-konto-in-outlook-2013\_2016-automatisch-ein.html